Penggunaan Widget Data BPHmigas

## **Bab 1. Widget Bphmigas**

## Latar Belakang

Ada kebutuhan untuk menampilkan data terkini di website dari sistem yang tertutup, dalam hal ini adalah SILVIA. Untuk itu diperlukan sebuah koneksi antara website dengan SILVIA.

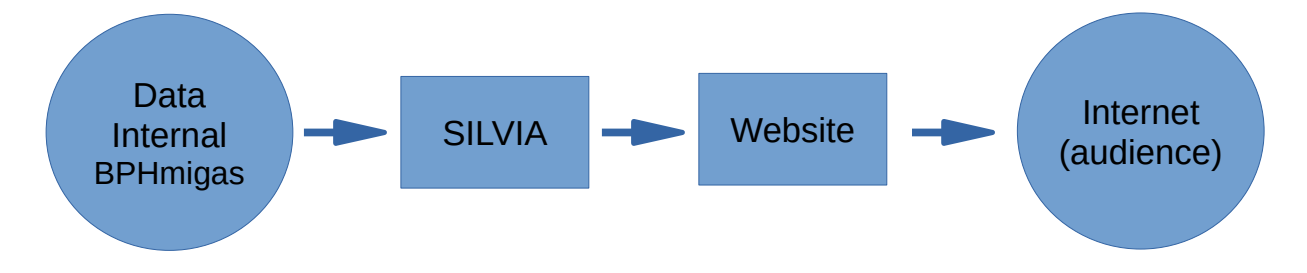

Secara teknis, koneksi dari silvia berupa koneksi API yang dapat dipanggil sewaktu-waktu oleh website. Dalam hal ini, setiap pengunjung mengakses website, maka website akan memanggil data dari SILVIA melalui koneksi API ini.

### Widget

Untuk membuat pengaturan yang fleksibel, maka dibuatkan widget di website sehingga dapat ditempatkan di banyak lokasi di website serta dengan variasi data yang disesuaikan dari API yang diberikan dari SILVIA.

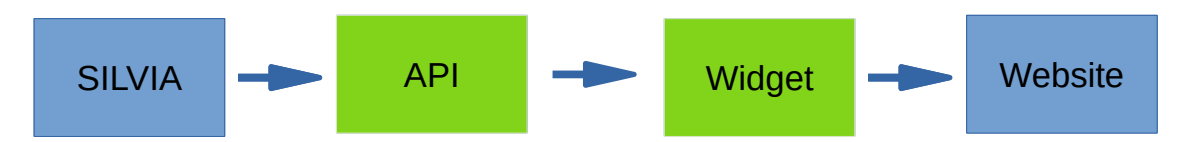

## Instalasi Widget Data BPHMigas

Untuk mendapatkan widget data BPHMigas dapat diperoleh di: http://eri.or.id/bphmigas-data-widget

Instalasinya dapat dilakukan dengan cara sebagai berikut:

- 1. Masuk ke halaman plugin, lalu pilih tambah plugin.
- 2. Arahkan ke file yang sudah didownload tadi.
- 3. Aktifkan plugin.

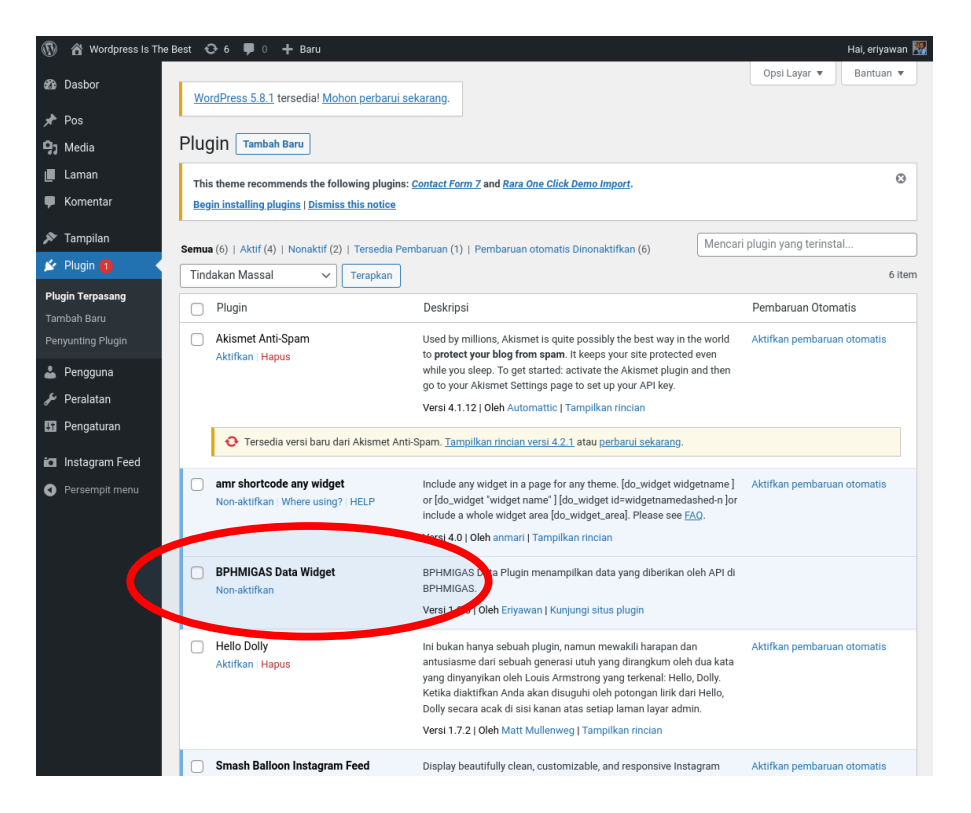

### Format Data API

Untuk kebutuhan tersebut maka data API perlu disusun dalam format yang seragam. Format API dimaksud disusun dalam format JSON dan dengan struktur sebagai berikut:

```
{ "title" : "judul tabel",
    "xtitle" : "judul X",
    "ytitle" : "judul Y",
    "values":{
        "nilai X": 9999,
        "dst...": 9999,
        },
        "source" : "sumber data dan waktu data (bila diperlukan)"
```

}

Untuk contoh, tampilan data API adalah seperti berikut:

```
{ "title" : "Produksi Migas Per Bulan",
    "xtitle" : "Bulan<br>2021",
    "ytitle" : "Produksi<br>(Barrel / Hari)",
    "values":{
        "Januari": 899444,
        "Februari": 788999,
        "Maret": 899000,
        "April": 900444,
        "Mei": 888999,
        "Juni": 999444,
        "Juli": 878987
        },
        "source" : "SILVIA BPMIGAS, 20 Jul 2021"
}
```

## **Plugin Shortcode**

Untuk keperluan penempatan Widget di berbagai halaman secara leluasa, diperlukan plugin ShortCode. Untuk itu perlu diinstallkan dan diaktifkan plugin "amr shortcode any widget" sebagai berikut:

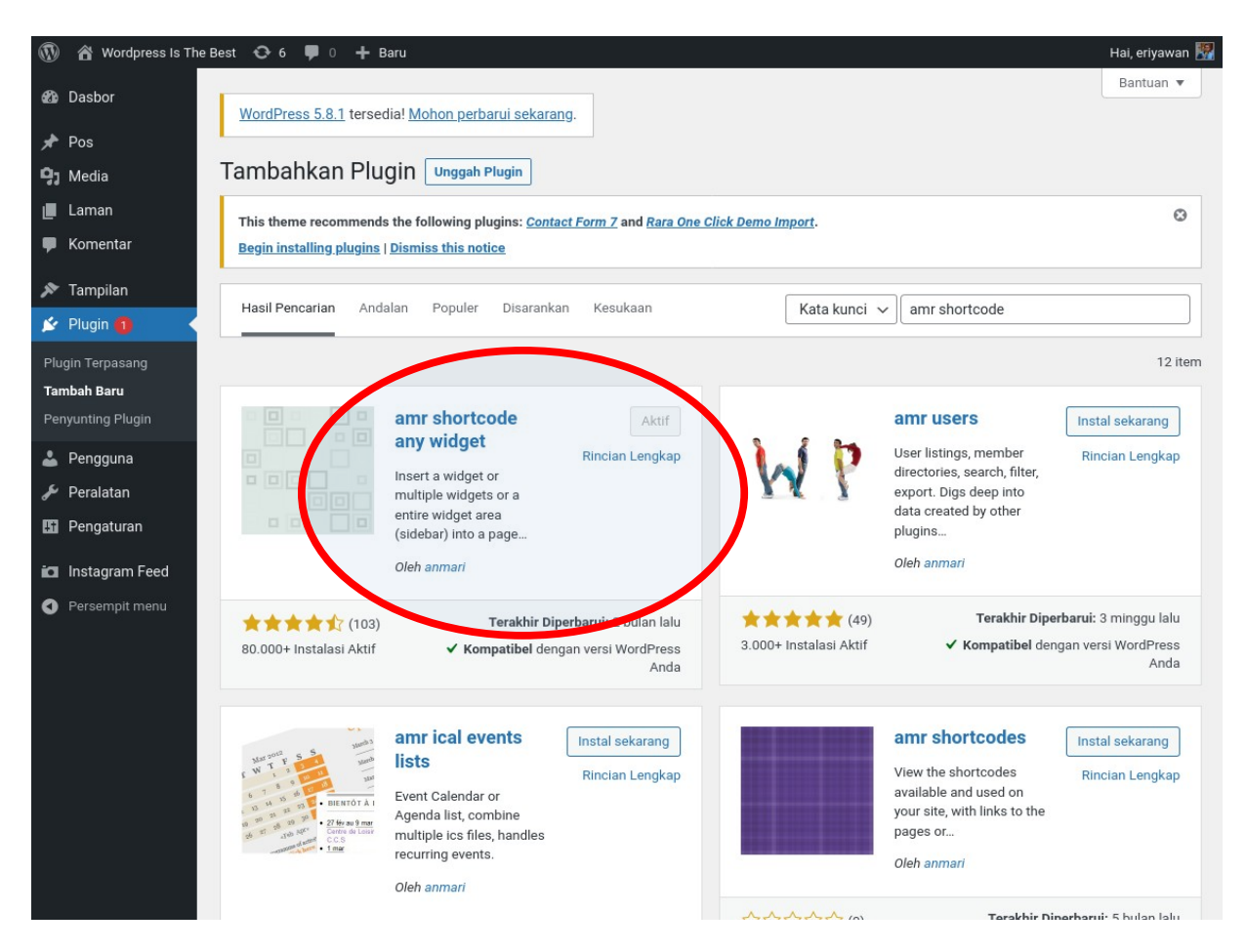

# Bab 2. Pemasangan Widget di Bagian Halaman

### Zonasi Halaman

Halaman website standar terbagi menjadi 4 wilayah seperti berikut ini:

- Header
- Content
- Sidebar, dan
- Footer

seperti yang dapat dilihat pada bagan berikut ini. seperti berikut ini:

| Header  |         |
|---------|---------|
| Content | Sidebar |
| Footer  |         |

Banyak tema-tema website yang kemudian membagi-bagi wilayah tersebut menjadi lebih rinci. Seperti misalnya content bisa terbagi menjadi lebih banyak wilayah.

Pembagian wilayah halaman website diatas adalah hanya contoh, bahwa tema-tema halaman website dapat sangat beragam.

|         | Header       |                |  |
|---------|--------------|----------------|--|
| Photo   | Berita utama | Iklan          |  |
|         |              | Data pelengkap |  |
| Kolom 1 | Kolom 2      | Link           |  |
|         | Footer       |                |  |

## Widget

Untuk kemudahan pengaturan halaman website, wilayah-wilayah tersebut kemudian diwakili dengan widget. Sehingga untuk menempatkan komponen-komponen halaman website dengan mudah dapat disimpat pada widget-widget tersebut.

| 🔞 🕯 Wordpress Is 1 | The Best 😋 6 📮 0 🕂 Baru                                     |                                 | Hai, eriyawan 🕎               |
|--------------------|-------------------------------------------------------------|---------------------------------|-------------------------------|
| 🖚 Dasbor           |                                                             |                                 | Bantuan 🔻                     |
| 🖈 Pos              | WordPress 5.8.1 tersedia! Mohon perbarui sekarang.          |                                 | Aktifkan mada kamudahan aksas |
| 😋 Media            | Widget Kelola dengan Pratinjau Langsung                     |                                 | AKUKAN MODE KEMUDANAN AKSES   |
| 📕 Laman            | This theme recommends the following plugins: Contact Form 7 | and Rara One Click Demo Import. | ۵                             |
| 🇭 Komentar         | Begin installing plugins   Dismiss this notice              |                                 |                               |
| 🔊 Tampilan         |                                                             |                                 |                               |
|                    | Widget yang Tersedia                                        | Right Sidebar                   | *                             |
| Sesuaikan          | bilah sisi. Untuk menonaktifkan dan menghapus               | Add widgets here.               |                               |
| Widget             | pengaturannya, tarik kembali.                               | Cari                            | •                             |
| Menu               | Arsip                                                       |                                 |                               |
| Latar belakang     | Arein hulenen Den di situs Ande                             | BPHMigas Data Widget: Data 1    | •                             |
| Penyunting Tema    | Ausio                                                       | BPHMigas Data Widget: Data 2    | •                             |
| 😰 Plugin 🕚         | Territore de la construction                                |                                 |                               |
| 👗 Pengguna         | rampikan sebuah pemutar addib.                              | BPHMigas Data Widget: Data 3    | •                             |
| 🔑 Peralatan        | BPHMigas Data Widget                                        | Instagram Feed: instagram       | <b>~</b>                      |
| 🖪 Pengaturan       | BPHMigas Data Widget                                        |                                 |                               |
| 🗖 Instagram Feed   | Cari v                                                      | Footer One                      | ¥                             |
| Persempit menu     | Sebuah formulir pencarian untuk situs Anda.                 | Canton True                     |                               |
|                    | Galeri 👻                                                    | POOLER I WO                     | <b>*</b>                      |
|                    | Tampilkan galeri gambar.                                    | Footer Three                    | v                             |
|                    | Gambar 👻                                                    | Footer Four                     |                               |
|                    | Tampilkan sebuah gambar.                                    |                                 |                               |
|                    |                                                             |                                 |                               |

Gambar tersebut diatas menunjukkan sebagian wigdet yang tersedia di website. Isi widget akan sangat tergantung dari pemilihan tema halaman. Setiap jenis tema halaman akan memberikan pilihan widget masing-masing.

## Pemasangan Widget

Untuk pemasangan widget data BPHmigas dapat dengan mudah menggeser pilihan widget "BPHMIGAS data widget" di sisi kiri ke widget yang tersedia di sebelah kanan, lalu lengkapi isian pada form widgetnya.

| 🚯 🖀 Wordpress Is | The Best 📀 6 📮 0 🕂 Baru                                        | Hai, eriyawan                                                                                        |
|------------------|----------------------------------------------------------------|----------------------------------------------------------------------------------------------------|
| 🆚 Dasbor         | Widget yang Tersedia                                           | Right Sidebar                                                                                        |
| 🖈 Pos            | Untuk mengaktifkan suatu widget, klik widget itu atau tarik ke | Add widgets here.                                                                                    |
| 꼊 Media          | pengaturannya, tarik kembali.                                  | Cari                                                                                                 |
| 📕 Laman          | Arsip 👻                                                        |                                                                                                    |
| 🗭 Komentar       | Arsip bulanan Pos di situs Anda.                               | BPHMigas Data Widget: Data 1                                                                         |
| 🔊 Tampilan       | Audio                                                          | Judul:                                                                                               |
| Tema             | Tampilkan sebuah pemutar audio                                 |                                                                                                    |
| Sesuaikan        |                                                                | http://wordpress/data.php                                                                            |
| Menu             | BPHMigas Data Widget                                           | As shortcode:                                                                                        |
| Latar belakang   | BPHMigas Data Widget                                           | [do_widget "BPHMIgas Data Widget"]                                                                   |
| Install Plugins  | Cari 🔹                                                         | or maybe with id [do_widget id=eribphmigas_widget-2] - incorrect<br>unless Classic Widgets is active |
| Penyunting Tema  | Sebuah formulir pencarian untuk situs Anda.                    | Hapus   Selesai Tersimpan                                                                            |
| 🖌 Plugin 🚺       | Galeri 👻                                                       |                                                                                                    |
| Le Pengguna      | Tampilkan galeri gambar.                                       | BPHMig - Data Widget: Data 2 🗸                                                                       |
| Peralatan        | Gambar v                                                       | BPHMigas Data Widget: Data 3 v                                                                       |
| i Instagram Feed | Tampilkan sebuah gambar.                                       |                                                                                                    |
| Persempit menu   | HTML Khusus v                                                  | instagram Feed: instagram 🔻                                                                          |
|                  | Kode HTML arbitrer.                                            | Footer One                                                                                           |
|                  | Instagram Feed 🔹                                               |                                                                                                    |
|                  | Display your Instagram feed                                    |                                                                                                    |
|                  | Kalender 👻                                                     | Footer Three v                                                                                       |
|                  |                                                                |                                                                                                    |

Ada 2 pertanyaan pada form BPHMigas Data widget ini, yaitu:

- 1. Judul adalah judul seri yang akan ditampilkan di website, dalam contoh diatas diisi dengan "Data 1",
- 2. URL API adalah alamat koneksi API, dalam contoh diatas menggunakan alamat dummy http://wordpress/data.php.

Dalam penampilannya nanti di website adalah seperti berikut:

| Bulan         |                             |
|---------------|-----------------------------|
| Bulan<br>2021 | Produksi<br>(Barrel / Hari) |
| Januari       | 899,444                     |
| Februari      | 788,999                     |
| Maret         | 899,000                     |
| April         | 900,444                     |
| Mei           | 888,999                     |
| Juni          | 999,444                     |
| Juli          | 878,987                     |

Tulisan "DATA1" pada tabel diatas berasal dari isian di form widget, sedangkan selebiihnya berasal dari data pada API yang dikoneksikan.

## Tampilan Data di Sidebar

Berikut ini adalah contoh tampilan data widget yang diletakkan di wilayah Sidebar dari halaman website.

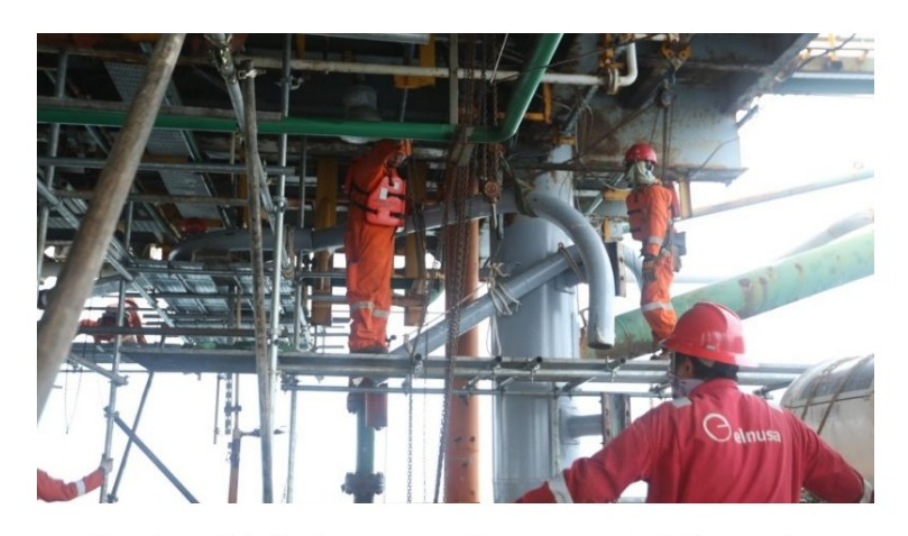

### Realisasi Produksi Migas Kuartal Pertama 2021 di Bawah Target

Leave a Comment | 30 September 2021 | By erlyawan

Satuan Kerja Khusus Pelaksana Kegiatan Usaha Hulu Minyak dan Gas Bumi menyatakan realisasi produksi siap jual atau lifting minyak dan gas bumi sepanjang kuartal I/2021 masih di bawah target.

Kepala SKK Migas Dwi Soetjipto memaparkan, realisasi lifting migas sepanjang tiga bulan pertama tahun ini tercatat 1.665,25 million barrel oil equivalent per day (mboepd) atau 97,3 persen dari target APBN tahun ini 1.711,78 mboepd.

Secara terperinci, Dwi menyebutkan, realisasi lifting minyak bumi pada kuartal I/2021 tercatat hanya sebesar 676.200 barel per hari atau hanya 96 persen dari target APBN tahun ini 705.000 bopd. Sementara itu, realisasi lifting gas bumi tercatat 5.539 MMscfd atau 98,2 persen dari target APBN 5.638 MMscfd.

"Ini beberapa sebab kondisi sekarang dari sisi minyak entry point pada akhir 2020 cukup rendah saat itu 699 mbopd dan karena penurunan investasi sehingga pada akhir 2020 level produksinya tidak sesuai, itu salah satu yang memengaruhi kinerja tidak tercapai di kuartal I/2021," katanya, Senin (26/4/2021).

Dwi menambahkan, kinerja beberapa produksi minyak dan kondensat, sejumlah lapangan tercatat tidak sesuai dengan prognosis seperti yang terjadi di lapangan Banyu Urip yang mengalami kenaikan water cut dan juga di lapangan Sukowati Pertamina EP. Selain itu, terdapat mundurnya kontribusi bor beberapa sumur yakni Pertamina

#### DATA 1 Produksi Migas Per Bulan

| Bulan<br>2021 | Produksi<br>(Barrel / Hari) |
|---------------|-----------------------------|
| Januari       | 899,444                     |
| Februari      | 788,999                     |
| Maret         | 899,000                     |
| April         | 900,444                     |
| Mei           | 888,999                     |
| Juni          | 999,444                     |
| luli          | 878,987                     |

#### DATA 2 Harga Minyak Rata-

rata Per Bulan Bulan Har

| 2021                   | Harga<br>(Rp / Barrel) |
|------------------------|------------------------|
| Januari                | 400,000                |
| Februari               | 450,000                |
| Maret                  | 500,000                |
| April                  | 500,000                |
| Mei                    | 4,000,000              |
| Juni                   | 900,000                |
| Juli                   | 360,000                |
| Sumber: SILVIA<br>2021 | BPMIGAS, 20 Jul        |

# Bab 3. Pemasangan Widget di Halaman

Pemasangan di wilayah content tidak dapat dilakukan melalui pemasangan di widget, seperti dijelaskan bab sebelumnya. Berikut ini adalah langkah-langkah untuk memuatkan widget data sebagai bagian dari content.

## Setup Widget di ShortCode

Langkah pertama adalah muatkan widget data di widget shortcode seperti pada gambar berikut ini. Bila sebelumnya memuatkan widget di widget sidebar, maka kali ini di "widget for shortcode" (lihat bagian yang dilingkari merah). Untuk memanggil di content nantinya, perhatikan bagian yang dilingkari hijau. Disitu sebutkan cara pemanggilannya.

| 🛞 🏾 🖀 Wordpress Is The E | Best 😋 6 📮 0 🕂 Baru                      | Hal, eriyawan 🔛                                                                                                    |
|--------------------------|------------------------------------------|----------------------------------------------------------------------------------------------------|
| 🔹 Dasbor                 | Tampilkan sebuah gambar.                 |                                                                                                    |
| Pos                      | HTML Khusus 🔻                            | Widgets for Shortcodes                                                                                                    |
| 91 Media                 | Kode HTML arbitrer.                      | Sidebar to hold widgets and their settings. These widgets will be used in<br>a shortcode. This sidebars widgets should be saved with your theme |
| 📕 Laman                  | Instagram Feed                           | settings now.                                                                                                    |
| 🗭 Komentar               | Display your Instagram feed              | BPowerse Data Widget: test 1                                                                                                    |
| 🔊 Tampilan               | Kalender -                               | Judul:                                                                                                    |
| Tema                     | Kalender dari pos-pos situs Anda.        | test 1                                                                                                    |
| Sesuaikan                | Kategori                                 | URL API:<br>http://torupress/data.php                                                                                                    |
| Menu                     | Sahush daftar atau drandawa katagani     | As shortcode:                                                                                                    |
| Latar belakang           |                                          | [do_widget "BPHMigas Data Widget"]                                                                                                    |
| Install Plugins          | Komentar Terbaru 🔹                       | or maybe with id [do_widget id=eribphmigas_widget-5] - incorrect<br>unless Classic Widgets is active                                            |
| Penyunting Tema          | Komentar-komentar terbaru di situs Anda. | Hapus   Selesai Tersimpart                                                                                                    |
| 😰 Plugin 🕕               | Laman 👻                                  |                                                                                                    |
| Pengguna                 | Daftar Laman situs Anda.                 | BPHMigas Data Widget: test2                                                                                                    |
| Perdaturan               | Menu Navigasi 🔹                          | Judul:                                                                                                    |
|                          | Tambah menu navigasi pada sidebar Anda.  | test2                                                                                                    |
| Instagram Feed           | Meta                                     | URL API:                                                                                                    |
| • Persempit menu         | Tautan lag masuk, BSS & Wordprose and    | As shortcode:                                                                                                    |
|                          | rautan log masuk, KSS, & worupress.org.  | [do_widget "BPHMigas Data Widget"]                                                                                                    |
|                          | Pos-pos Terbaru 🔻                        | or maybe with id [do_widget id=eribphmigas_widget-6] - Incorrect<br>unless Classic Widgets is active                                            |
|                          | Pos-pos terbaru di situs Anda.           | Hapus I Selesai Tersimpan                                                                                                    |
|                          | RARA: Featured Post *                    |                                                                                                    |
|                          | a manual manufacture                     | DDLMiase Data Widaat: Tast 2                                                                                                    |

## Pemasangan Widget

Guna memanggil widget di content halaman, gunakan pilihan sebagai berikut:

1. ketikkan "short" di search box.

| ᢧ + ≠ ← ↔ ◎ =                                                  |                | 🗸 Tersimpa | an Pratinjau Terbitkan 🔯 :                                                        |
|----------------------------------------------------------------|----------------|------------|-----------------------------------------------------------------------------------|
| Statistik                                                      |                |            | Laman Blok ><br>¶ Paragraf<br>Awali dengan struktur besar dari<br>narasi utama.   |
| lulai menulis atau ketik garis miring ("/") untuk memilih blok |                | +          | Tipografi /                                                                       |
|                                                                | short          | ×          | Standar 🗸                                                                         |
|                                                                | [/]            |            | Atur ulang                                                                        |
|                                                                | Shortcode      |            | Pengaturan warna                                                                  |
|                                                                | Jelajahi semua |            | Pengaturan teks  Huruf awal besar  Klik untuk membuat kapitalisasi huruf pertama. |
| Sidebar Layout                                                 |                |            | Tingkat Lanjut                                                                    |
| Choose Sidebar Template                                        |                |            |                                                                                   |
| Right Without<br>Sidebar Sidebar                               |                |            |                                                                                   |
| Right sidebar (default)     No sidebar                         |                |            |                                                                                   |

2. Pilih shortcode, lalu isikan: [do\_widget id=eribphmigas\_widget-5] atau ikuti sesuai petunjuk yang diberikan di bagian widget seperti dijelaskan di subbab di atas.

| ₩ + / ~ ~ 0 =                                                       | Simpan konsep | Pratinjau Terbitkan         |
|---------------------------------------------------------------------|---------------|-----------------------------|
| Cadangan pos ini di peramban Anda berbeda dengan versi dibawah ini. | ×             | Laman Blok X                |
| Kembalikan cadangan                                                 |               | [/] Shortcode               |
|                                                                     |               | dengan shortcode WordPress. |
| Statistik                                                           |               |                             |
|                                                                     |               |                             |
| [/] Shortcode                                                       |               |                             |
| [do_widget id= <u>stipphmigas_</u> widget-S]                        |               |                             |
|                                                                     | -             |                             |
|                                                                     | +             |                             |
|                                                                     |               |                             |
|                                                                     |               |                             |
|                                                                     |               |                             |
| Sidebar Layout                                                      | *             |                             |
| Choose Sidebar Template                                             |               |                             |
|                                                                     |               |                             |
| right Without<br>Sidebar Sidebar                                    |               |                             |
| Right sidebar (default)     No sidebar                              |               |                             |
|                                                                     |               |                             |

## Halaman Data

Berikut ini dicontohkan membuat sebuah halaman yang berisi data dari API.

| <u>tatistik</u>                                                                                                    |                                                                                                   |                                                                        | Laman Blok                                                                                                    |
|----------------------------------------------------------------------------------------------------|---------------------------------------------------------------------------------------------------|------------------------------------------------------------------------|----------------------------------------------------------------------------------------------------|
| /] shortcode<br>[do_widget<br>id=ert0phmigas_widget-5]<br>/] Shortcode<br>[do_widget id=ert0phmigas_widget-6]<br>/] Shortcode<br>[do_widget id=ert0phmigas_widget-5] | [/] Shortcode<br>[do_widget<br>id=entpphmigas_widget-6]<br>[/] Short<br>[do_widget<br>[do_widget] | [/] shortcode         [do_widget         [do_widget         .widget-7] | Status & Visbilitas Visibilitas Publik Terbitkan 7 September 2021 Pindahkan ke bak sampah  O 7 Revisi Permalink Gambar andalan Tetapkan gambar unggula |
|                                                                                                    |                                                                                                   |                                                                        | Diskusi     Atribut Laman                                                                                                    |
| Sidebar Layout                                                                                                    |                                                                                                   |                                                                        | •                                                                                                    |
| Choose Sidebar Template                                                                                                    |                                                                                                   |                                                                        |                                                                                                    |

#### Statistik

| st 1<br>roduksi Migas              | Per Bulan                   | test2<br>Harga Minyak | Rata-rata Per          | Test 3<br>Harga Minyak | Rata-rata P   |
|------------------------------------|-----------------------------|-----------------------|------------------------|------------------------|---------------|
| Bulan<br>2021                      | Produksi<br>(Barrel / Hari) | Bulan<br>2021         | Harga<br>(Rp / Barrel) | Bulan<br>2021          | н<br>(Rp / Ba |
| Januari                            | 899,444                     | Januari               | 400,000                | Januari                | 400           |
| Februari                           | 788,999                     | Februari              | 450,000                | Februari               | 450           |
| Maret                              | 899,000                     | Maret                 | 500,000                | Maret                  | 500           |
| April                              | 900,444                     | April                 | 500,000                | April                  | 500           |
| Mei                                | 888,999                     | Mei                   | 4,000,000              | Mei                    | 4,000         |
| Juni                               | 999,444                     | Juni                  | 900,000                | Juni                   | 900           |
| <b>Juli</b><br>nber: SILVIA BPMIGA | 878,987<br>IS, 20 Jul 2021  | Juli                  | 360,000                | Juli                   | 360           |

| test2<br>Harga Minyak Rata-rata Per Bulan |                        |
|-------------------------------------------|------------------------|
| Bulan<br>2021                             | Harga<br>(Rp / Barrel) |
| Januari                                   | 400,000                |
| Februari                                  | 450,000                |
| Maret                                     | 500,000                |
| April                                     | 500,000                |
| Mei                                       | 4,000,000              |
| Juni                                      | 900,000                |
| Juli                                      | 360,000                |
| Sumber: SILVIA BPMIGAS, 20 Jul 2021       |                        |

| Bulan<br>2021 | Harg:<br>(Rp / Barrel |
|---------------|-----------------------|
| Januari       | 400,00                |
| Februari      | 450,00                |
| Maret         | 500,00                |
| April         | 500,00                |
| Mei           | 4,000,00              |
| Juni          | 900,00                |
| Juli          | 360,00                |

#### test 1 Produksi Migas Per Bulan

| Bulan<br>2021 | Produksi<br>(Barrel / Hari) |
|---------------|-----------------------------|
| Januari       | 899,444                     |
| Februari      | 788,999                     |
| Maret         | 899,000                     |
| April         | 900,444                     |
| Mei           | 888,999                     |
| Juni          | 999,444                     |
| Juli          | 878,987                     |

Sumber: SILVIA BPMIGAS, 20 Jul 2021

## Bab 4. Penutup

Demikian penjelasan singkat ini semoga menjadi jelas bagaimana cara untuk menampilkan data dari SILVIA ke website.

Untuk hal-hal yang perlu mendapat penjelasan lebih lanjut, silahkan lihat di website http://eri.or.id/bphmigas-data-widget.